From the myMSU portal (<u>https://gateway.morgan.edu/</u>), select "Faculty/Staff Links."

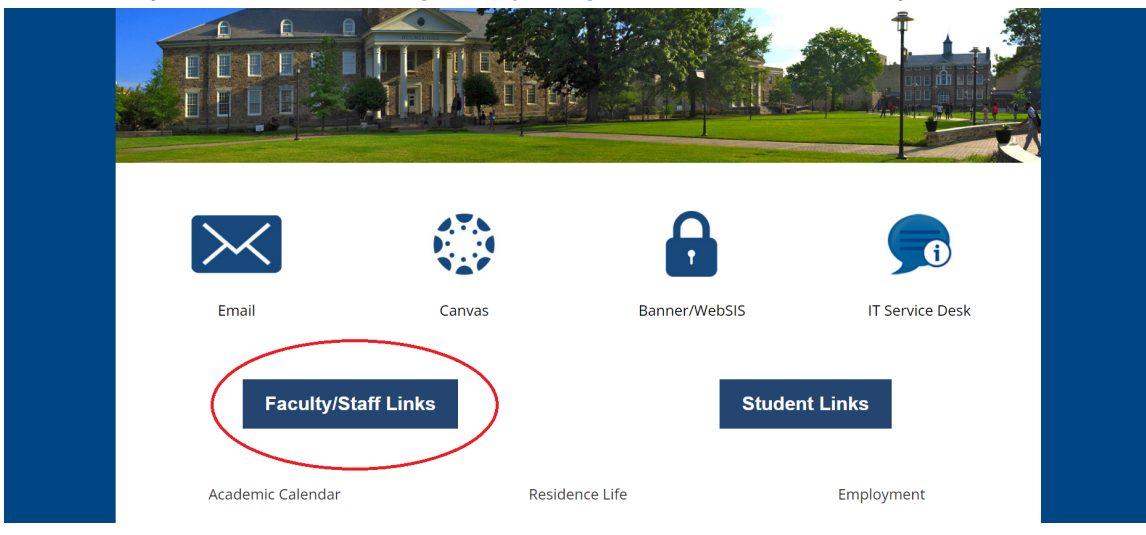

## From there, select "Banner/WebSIS."

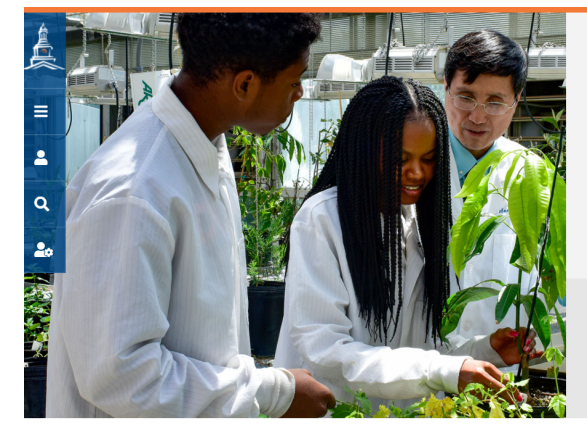

## Faculty & Staff

Upon entering Morgan State University, a student is accepted into a community that values relationships. We want you to be fully engaged while you are here, connecting with ideas and people, both inside and outside the classroom. Our faculty is dedicated to helping you learn.

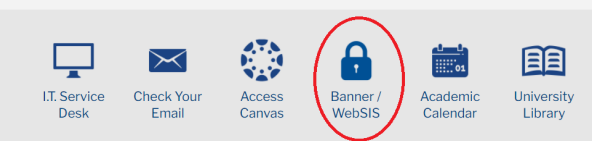

## In the "Banner Links" menu, select "Employee Self-Service."

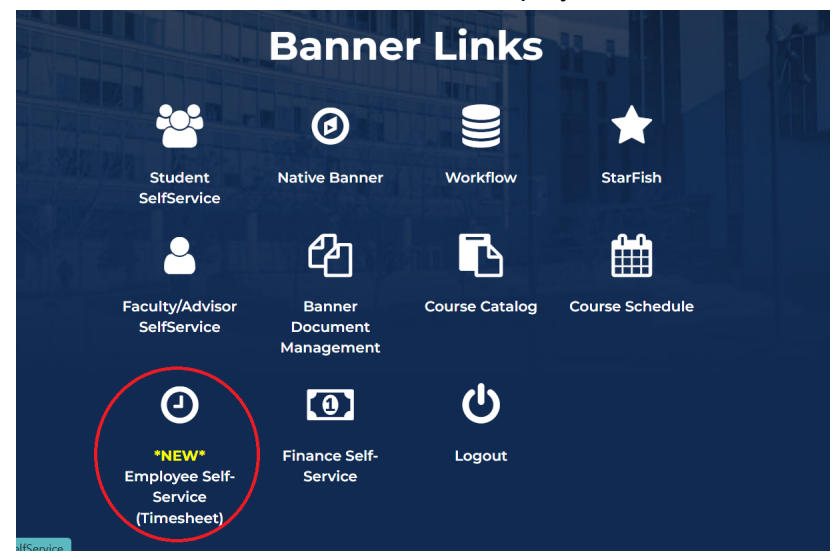

## Then, select "My Profile."

|                             |                                                                            | * 🗵                            |
|-----------------------------|----------------------------------------------------------------------------|--------------------------------|
| Employee Dashboard          |                                                                            |                                |
| Employee Dashboard          |                                                                            |                                |
| Employee Name<br>My Profile | Leave Balances as of xx/xx/xxxx                                            |                                |
|                             | Annual Leave in hours Sick Pay in hours                                    | Personal Pay in hours          |
|                             | Compensation Time Pay in hours                                             |                                |
|                             |                                                                            | Full Leave Balance Information |
| Job Summary                 |                                                                            | My Activities                  |
| Fmnlovee Summary            |                                                                            | *                              |
|                             | © 2013-2021 Ellucian Company L.P. and its affiliates. All rights reserved. |                                |

You'll find your Banner employee ID number on the left of the page.

| Employee Dashboa             | ard • Employee Profile |  |
|------------------------------|------------------------|--|
|                              | Personal Information   |  |
|                              | Addresses              |  |
| Employee Name                |                        |  |
| Status: Active<br>Birthday:  | Phones                 |  |
| More Personal<br>Information |                        |  |
|                              | Emails                 |  |